# caribou3d

## 04\_FTP Connection to the Duet2Wifi

## Written By: Caribou3d

| Host: Use                                                                                                    | ername: Pa                                                                                                    | ssword:                                                                                                    | Port:                                                                                                    | Quickconnect 💌                                                                                                    |                                                                         |                                                              |                                                                    |                                                     |
|----------------------------------------------------------------------------------------------------|----------------------------------------------------------------------------------------------------|----------------------------------------------------------------------------------------------------|----------------------------------------------------------------------------------------------------|----------------------------------------------------------------------------------------------------|-------------------------------------------------------------------------|--------------------------------------------------------------|--------------------------------------------------------------------|-----------------------------------------------------|
| Status: Connection establ<br>Status: Plain FTP is insecu<br>Status: Server does not su<br>Status: Logged in<br>Status: Retrieving directo<br>Status: Directory listing of                                                                                                    | ished, waiting for welcome messa<br>re. Please switch to FTP over TLS.<br>pport non-ASCII characters.<br>y listing<br>"/" successful | ge                                                                                                    |                                                                                                    |                                                                                                    |                                                                         |                                                              |                                                                    | ~                                                   |
| Local site: D:\wschadow\Dowr                                                                                                    | loads\                                                                                                    |                                                                                                    |                                                                                                    | Remote site: /                                                                                                    |                                                                         |                                                              |                                                                    | ~                                                   |
| Download<br>Download<br>Discurs<br>Pictures<br>Videos<br>F:<br>H:<br>Discurs<br>Videos<br>VirtualMac<br>Discurs<br>VitualMac<br>Discurs<br>Videos<br>Discurs<br>Videos<br>Discurs<br>Discurs<br>Discurs<br>Videos<br>Discurs<br>Discurs<br>Videos<br>Discurs<br>Discurs<br>Videos<br>Discurs<br>Discurs | s<br>hines<br>)\mediaNFS)                                                                                                    |                                                                                                    |                                                                                                    | <ul> <li>? gcodes</li> <li>? macros</li> <li>? sys</li> <li>? System Volume Information</li> <li>? www</li> </ul> |                                                                         |                                                              |                                                                    |                                                     |
| Filename                                                                                                    | Filesiz                                                                                                    | e Filetype                                                                                                    | Last modified                                                                                                    | Filename Filesiz                                                                                                  | e Filetype                                                              | Last modified                                                | Permissions                                                        | Owner/Gro                                           |
| <br>DuetWebControl-SD.zip<br>FileZilla_3.52.2_win64-setup.e<br>Duet2Wifi-3.2-sys.zip<br>Duet2Wifi-3.2-www.zip<br>Duet2Wifi-3.0-www.zip<br>Duet2Wifi-3.1.1-www.zip<br>Duet2Wifi-3.0-sys.zip<br>CaribouDuet-Firmware-3.2.zi<br>CaribouDuet-Firmware-3.0.zi<br>DWC1.png                                                                                                    | 7,070,28<br>exe 11,321,47<br>572,38<br>7,071,43<br>7,909,00<br>3,894,06<br>555,01<br>p 7,576,58<br>p 4,443,62<br>49,46               | <ol> <li>Compressed (zipp</li> <li>Application</li> <li>Compressed (zipp</li> <li>Compressed (zipp</li> <li>Compressed (zipp</li> <li>Compressed (zipp</li> <li>Compressed (zipp</li> <li>Compressed (zipp</li> <li>Compressed (zipp</li> <li>Compressed (zipp</li> <li>PNG File</li> </ol> | 3/12/2021 9:59:<br>3/12/2021 8:32:<br>3/12/2021 8:31:<br>3/12/2021 8:30:<br>3/12/2021 8:19:<br>3/12/2021 8:19:<br>3/12/2021 8:13:<br>3/12/2021 8:09:<br>3/12/2021 8:08:<br>3/12/2021 7:59: | <br>gcodes<br>macros<br>sys<br>System Volume Information<br>www                                                   | File folder<br>File folder<br>File folder<br>File folder<br>File folder | 10/31/2019<br>6/3/2020<br>6/5/2020<br>8/11/2020<br>2/12/2020 | drw-rw-rw-<br>drw-rw-rw-<br>drw-rw-rw-<br>drw-rw-rw-<br>drw-rw-rw- | ftp ftp<br>ftp ftp<br>ftp ftp<br>ftp ftp<br>ftp ftp |
| CaribouDuet PLA.fff                                                                                                    | 14,52                                                                                                    | 5 FFF File                                                                                                    | 3/12/2021 12:0!                                                                                                    |                                                                                                    |                                                                         |                                                              |                                                                    |                                                     |
| IMG_4171.jpeg                                                                                                    | 610,37                                                                                                    | 7 JPEG File                                                                                                    | 3/11/2021 11:5(                                                                                                    |                                                                                                    |                                                                         |                                                              |                                                                    |                                                     |
| Caribou-MK3-3.15.zip                                                                                                    | 133,658,82                                                                                                    | 8 Compressed (zipp                                                                                                    | 3/8/2021 11:11: 🗸                                                                                                    |                                                                                                    |                                                                         |                                                              |                                                                    |                                                     |
| Colored 1 Circles 7 070 20                                                                                                    | 2 h. day                                                                                                    |                                                                                                    | >                                                                                                    | <                                                                                                    |                                                                         |                                                              |                                                                    | >                                                   |
| Selected i file. lotal size: 7,070,20                                                                                                    | Direction Domesta file                                                                                                    |                                                                                                    | Diante Ch                                                                                                    |                                                                                                    |                                                                         |                                                              |                                                                    |                                                     |
| Caribou-MK3-3.15.zip                                                                                                    | 133,658,82<br>2 bytes<br>Direction Remote file                                                                                       | 8 Compressed (zipp<br>S                                                                                                    | 3/8/2021 11:11: V                                                                                                    | <<br>5 directories<br>tus                                                                                         |                                                                         |                                                              |                                                                    |                                                     |

Queued files Failed transfers Successful transfers (1)

## INTRODUCTION

The guide show how to connect to the Duet2Wifi via FTP (File transfer protocol) and get direct access to the SD card.

#### Step 1 — Download and install teh FTP Client

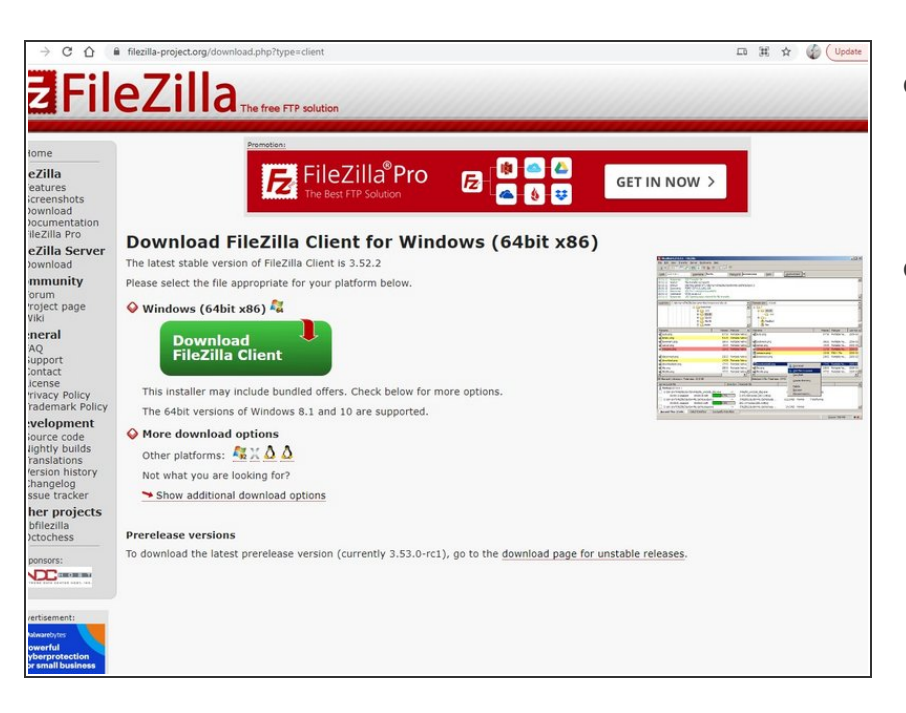

- For the FTP access you have to download a FTP client:
  - Filezilla
- As an alternative you can use the program WinSCP. The settings are very similar.

### Step 2 — Enter connection details (1)

| Site Manager                                                                                  | Ctrl+S                                                                                                    | a 🗛                                                                                                    |                 |                                      |                                                    |
|-----------------------------------------------------------------------------------------------|----------------------------------------------------------------------------------------------------|----------------------------------------------------------------------------------------------------|-----------------|--------------------------------------|----------------------------------------------------|
| Copy current connectio                                                                        | n to Site Manager                                                                                                | nuardi Darti                                                                                                    | Quicksonnect    | Site Manager                         |                                                    |
| New tab                                                                                       | Ctrl+T                                                                                                    | Wold.                                                                                                    | Quickconnect    | Site Manager                         |                                                    |
| Close tab                                                                                     | Ctrl+W                                                                                                    |                                                                                                    |                 | Select entry:                        | General Advanced Transfer Settings Charset         |
| Export                                                                                        |                                                                                                    |                                                                                                    |                 |                                      | Protocol: FTP - File Transfer Protocol             |
| Show files currently bein                                                                     | ng edited Ctrl+E                                                                                                 | t-SD-Card                                                                                                    | Remote viter    |                                      | Host: Por                                          |
| Exit                                                                                          | Ctrl+Q                                                                                                    | -JD-Calut                                                                                                    | ^ Netroce site: |                                      | Encryption: Use explicit FTP over TLS if available |
| B- Mic                                                                                        | al Settings<br>rosoftEdgeBackups                                                                                 |                                                                                                    |                 |                                      | Logon Type: Normal                                 |
| My                                                                                            | Documents<br>Hood                                                                                                |                                                                                                    |                 |                                      | User:                                              |
| e 📥 One                                                                                       | eDrive                                                                                                    |                                                                                                    |                 |                                      | Parquert                                           |
| Sen                                                                                           | ent<br>dTo<br>t Menu<br>nplates                                                                                  |                                                                                                    | •               |                                      | Background color: None V                           |
|                                                                                               | Filesize Filetype                                                                                                | Last modified                                                                                                    | Filename        |                                      | Comments:                                          |
| Filename                                                                                      |                                                                                                    |                                                                                                    |                 | New site New folder                  |                                                    |
| Filename                                                                                      | Filefolder                                                                                                    | 2/4/2021 11:27:20                                                                                                    |                 |                                      |                                                    |
| Filename<br><br>.git<br>filaments                                                             | File folder<br>File folder                                                                                       | 3/4/2021 11:37:29<br>3/4/2021 11:34:10                                                                                                    |                 | New Bookmark Rename                  |                                                    |
| Filename<br><br>.git<br>filaments<br>gcodes                                                   | File folder<br>File folder<br>File folder                                                                        | 3/4/2021 11:37:29<br>3/4/2021 11:34:10<br>3/4/2021 11:34:10                                                                                                    |                 | New Bookmark Rename                  |                                                    |
| Filename<br><br>.git<br>filaments<br>gcodes<br>img                                            | File folder<br>File folder<br>File folder<br>File folder                                                         | 3/4/2021 11:37:29<br>3/4/2021 11:34:10<br>3/4/2021 11:34:10<br>3/4/2021 11:34:10                                                                                     |                 | New Bookmark Rename Delete Duplicate |                                                    |
| Filename<br><br>.git<br>filaments<br>gcodes<br>img<br>macros                                  | File folder<br>File folder<br>File folder<br>File folder<br>File folder<br>File folder                           | 3/4/2021 11:37:29<br>3/4/2021 11:34:10<br>3/4/2021 11:34:10<br>3/4/2021 11:32:12<br>3/4/2021 11:32:10                                                                |                 | New Bookmark Rename Delete Duplicate |                                                    |
| Filename<br><br><br>filaments<br>gcodes<br>img<br>macros<br>sys                               | File folder<br>File folder<br>File folder<br>File folder<br>File folder<br>File folder                           | 3/4/2021 11:37:29<br>3/4/2021 11:34:10<br>3/4/2021 11:34:10<br>3/4/2021 11:24:12<br>3/4/2021 11:34:10<br>3/4/2021 11:34:10                                           |                 | New Bookmark Rename Delete Duplicate |                                                    |
| Filename<br>,<br>,<br>filaments<br>gcodes<br>img<br>macros<br>sys<br>www                      | File folder<br>File folder<br>File folder<br>File folder<br>File folder<br>File folder<br>File folder            | 3/4/2021 11:37:29<br>3/4/2021 11:34:10<br>3/4/2021 11:34:10<br>3/4/2021 11:34:10<br>3/4/2021 11:34:10<br>3/4/2021 11:34:10                                           |                 | New Bookmark Rename Delete Duplicate | Connect OK                                         |
| Filename<br>, git<br>filsments<br>gcodes<br>img<br>macros<br>sys<br>ys<br>UuetDriverFiles.zip | File folder<br>File folder<br>File folder<br>File folder<br>File folder<br>File folder<br>5,734 Compressed (zipp | 3/4/2021 11:37:29<br>3/4/2021 11:34:10<br>3/4/2021 11:34:10<br>3/4/2021 11:22:12<br>3/4/2021 11:24:10<br>3/4/2021 11:34:10<br>3/4/2021 11:34:10<br>3/4/2021 11:22:12 |                 | New Bookmark Rename Delete Duplicate | Connect OK                                         |

- Start Filezilla and click the following buttons:
  - File
    - Site Manager
    - New Site

### Step 3 — Enter connection details (2)

| Sele Manager X Select entry:  Select entry: Select entry:  Select entry:  Select entry: Select entry:  Select entry: Select entry: Select entr |                   | Toftware/SD Cand Lothes/UM-t3D-Cand v<br>gr<br>gr<br>gr<br>gr<br>gr<br>pr<br>tots<br>tots<br>Filesise [Fletype Lut<br>Filesise [Fletype Lut<br>Filesise 24/2 List 104<br>Filesise 24/2 List 21/04<br>Filesise 24/2 List 21/04<br>Fi |                                                                                    | Denote site:<br>wer TLS. X<br>of files will be sort in clear over the<br>Pfor this server.<br>OK Cancel | Filesize   Filetype   Last +<br>Not connected to any server | The first the body how the constraints tool<br>The first the body how the constraints tool<br>The constraints of the constraints tool<br>The constraints of the constraints tool<br>The constraints of the constraints of the cons |                      |                    |                                                                       |                                                                    |
|----------------------------------------------------------------------------------------------------|-------------------|----------------------------------------------------------------------------------------------------|------------------------------------------------------------------------------------|----------------------------------------------------------------------------------------------------|-------------------------------------------------------------|----------------------------------------------------------------------------------------------------|----------------------|--------------------|-----------------------------------------------------------------------|--------------------------------------------------------------------|
| View rite New folder<br>New Solomark Rename<br>Delete Duplicate                                                                                                    | Connect OK Cancel | File folder 3/4/2<br>5/734 Compressed (pipp 3/4/2<br>94 MD File 3/4/2<br>28 bytes<br>rection Remote file                                                                                                    | 021 11:34-10<br>021 11:22-12<br>021 11:22-12<br>021 11:22-12<br>Size Priority Stat | ¢<br>Net connected.<br>25                                                                               |                                                             | <<br>4 directories<br>Server/Local file<br>Queued files Fable                                                                                                    | Direction Remoteties | Size Priority Stat | japan kukas irkendes<br>anar<br>Oudeiserfensig<br>Ludeiserfensig<br>L | FishAss \$170200 5<br>FishAss 2702000 5<br>1734 Caupens. \$20200 9 |

- Under "general" enter the following data:
  - Protocol: FTP -File Transfer Protocol
    - Host "xxx.xxx.xxx.xxx". This is the IP address of your Duet2Wifi board.
    - user: "anonymous"
- Choose "connect"
- Click "ok" in the following window.
- It is a local connection and you can ignore the warning. No data will be send to the extrnal network.
- In the two windows on the right you have now direct access to the files on the SD card.